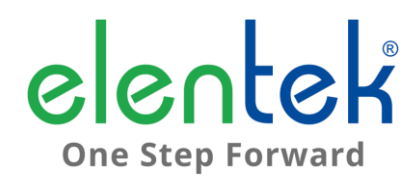

**BLUETOOTH PRO** - Manuale d'uso

**MODULO CONNESSIONE BLUETOOTH** 

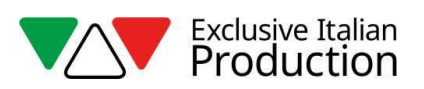

## 1. MONTAGGIO MODULO SU SCHEDA PRO

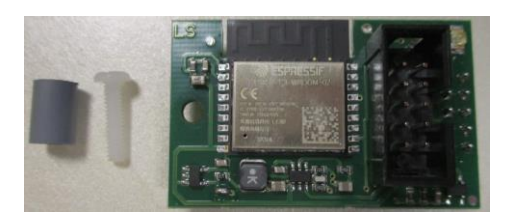

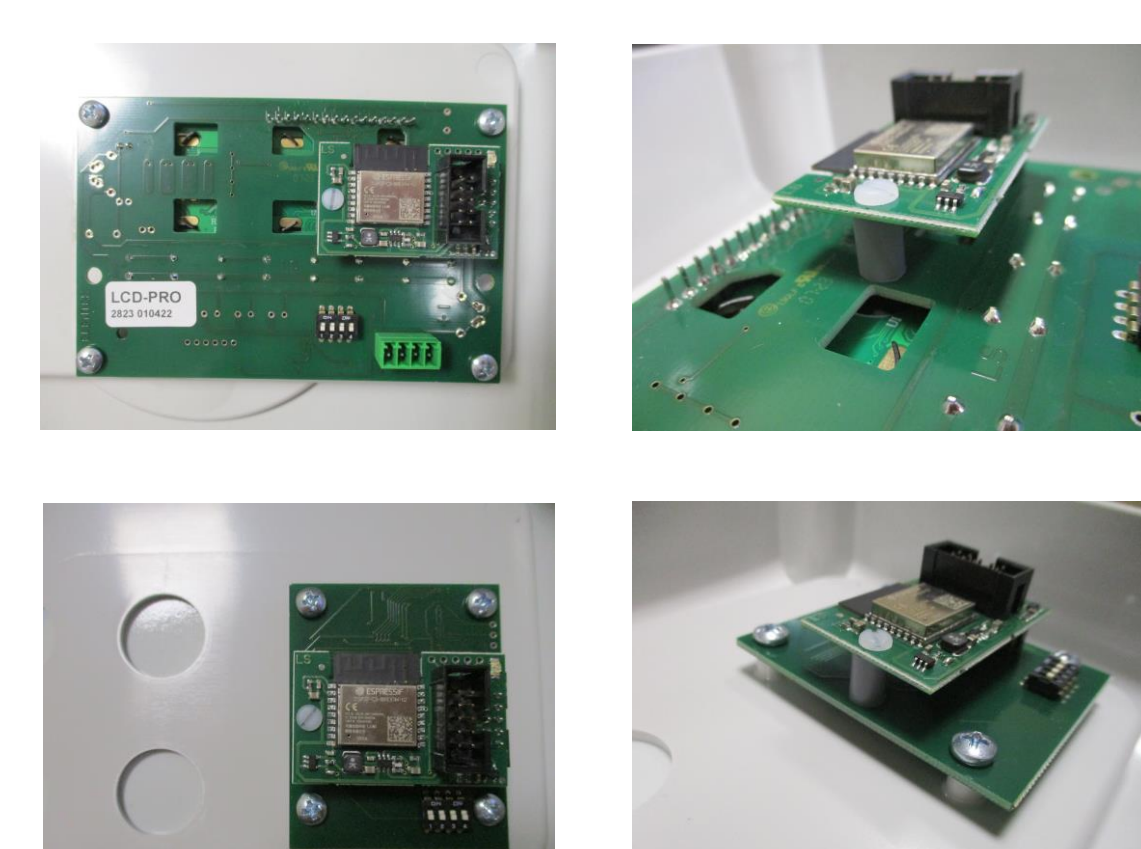

Montaggio su LCD nella serie Express/Drytek

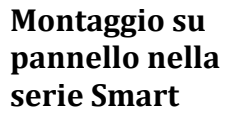

- Da quadro spento inserite il modulo Bluetooth nel connettore di collegamento del panello o LCD serie
  PRO come riportato nelle immagini sopra.
- Il modulo si innesta in un solo verso, utilizzando vite di fissaggio e distanziale forniti e collegando poi il cavo di connessione.
- Assicuratevi che il quadro serie PRO abbia installato il firmware 180722 o superiore, osservando l'etichetta posta sulla scheda elettronica.

## 2. PRIMO AVVIO DELL'APP PRO

- Scaricare e installare l'APP "ELENTEK PRO" dal proprio PLAY STORE o APPLE STORE.
- Attivare la posizione GPS del proprio device.
- Toccate l'icona dell'App PRO appena installata nel vostro dispositivo, nella schermata di accesso toccate il pulsante "SCAN" e selezionare il codice che compare del bluetooth collegato.
  NB: Il nome della rete generata dal modulo Bluetooth si chiamerà sempre con le iniziali PRO seguito da un codice identificativo del modulo, questo per non confonderlo con eventuali altri dispositivi Bluetooth attivi nelle vicinanze.

## 3. OPERAZIONI ESEGUIBILI

- Tramite il modulo sono possibili tutte le regolazioni effettuabili da quadro;
- Nella serie SMART PRO sono visibili trimmer e selettori della scheda accessibili tramite il pulsante "scheda" in basso a destra; per modificarne lo stato o il valore sbloccare lo stato toccando il lucchetto in basso a destra e quindi toccare il valore o selettore da modificare/impostare.
  NB: quando si seleziona un trimmer per le soglie di corrente, compare una barra per variare il valore.
  NB: quando si ritocca il "lucchetto" vengono reimpostati i valori dei trimmer e selettori della scheda.
- Nel caso di utilizzo espansioni, possono essere monitorati i relativi ingressi e uscite;

## 4. DIAGNOSTICA

- Se non viene rilevato nessun modulo:
  - Verificare se il modulo bluetooth sia connesso regolarmente e alimentato (led rosso lampeggiante);
  - Verificare se attivata la posizione GPS su device in uso;
  - Riavviare l'APP;
  - Riavviare il device;

| NOTE |
|------|
|      |
|      |
|      |
|      |
|      |
|      |
|      |
|      |
|      |
|      |
|      |
|      |
|      |
|      |
|      |
|      |
|      |
|      |
|      |
|      |
|      |
|      |
|      |
|      |
|      |
|      |
|      |
|      |
|      |
|      |
|      |
|      |

ELENTEK SRL SOCIETÀ UNIPERSONALE Via A. Meucci 5/11 - 35028 Piove di Sacco (PD) - ITALIA Tel. +39 049 9730367 - Fax +39 049 9731063 www.elentek.com - info@elentek.com P.IVA 04534630282 Cod. MQ 0050 IT Rev. 00 Em. 12.2023